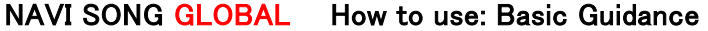

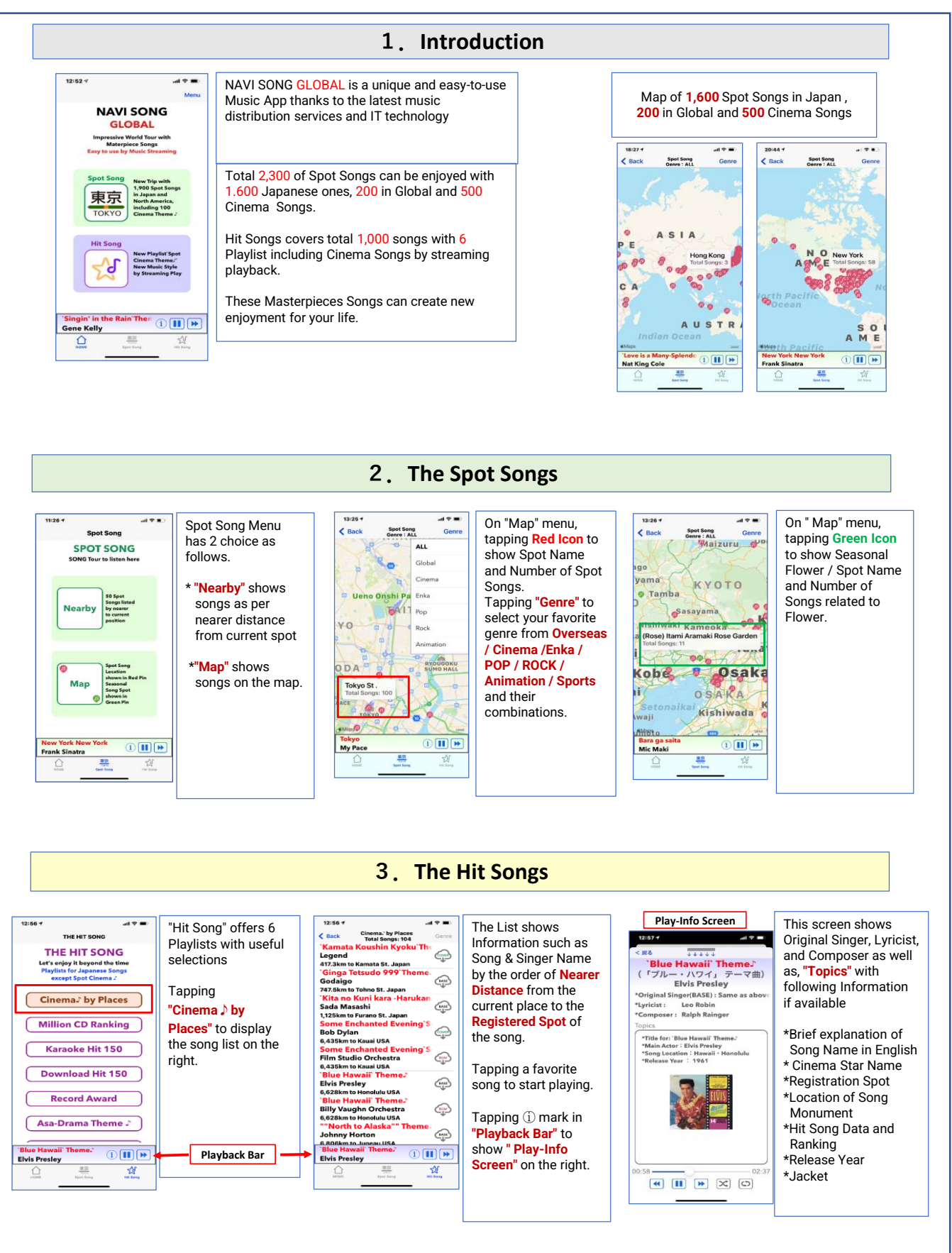

## NAVI SONG GLOBAL How to use : Brief Instruction Manual

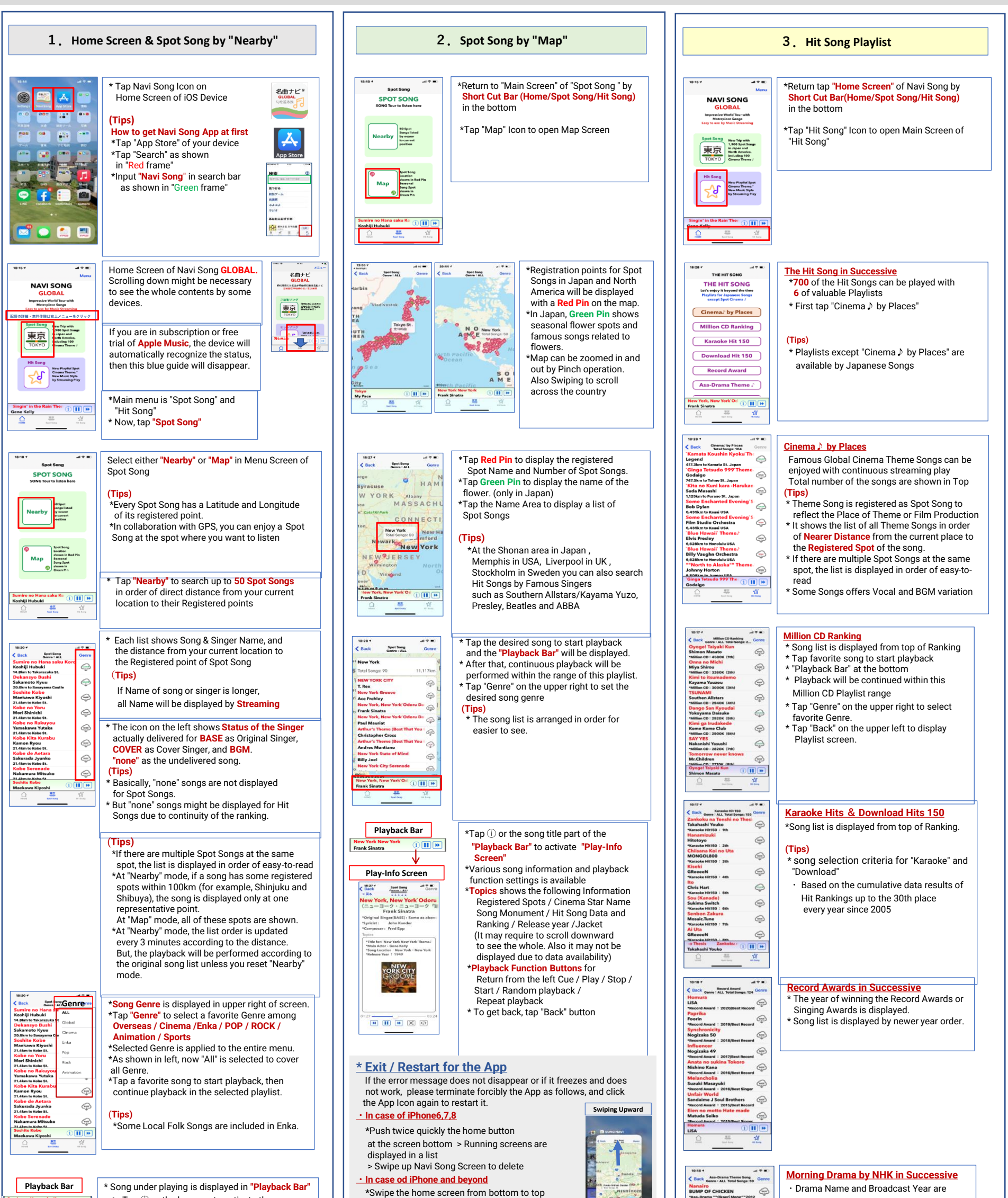

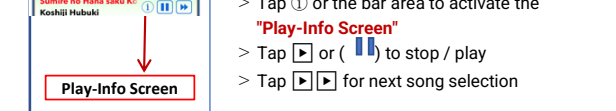

#### \* Music Distribution Service / Free Trial

Music can be easily obtained through Apple Music latest Hi-Fi Music Distribution Streaming Services. It is extremely easy to use compared with the traditional import of songs via CDs.

- The music service for NAVI SONG is supported by Apple Music due to the higher coverage of famous songs and compatibility with iOS devices
- $\geq$  If you are currently using Apple Music, you can use NAVI SONG immediately.
- > If not, click the URL below and proceed to "Details of Apple Music, 3-month Free Trial Registration".

#### https://www.apple.com/jp/apple-music/

\*Registration to Apple Music is required before operating NAVI SONG

- NAVI SONG is to confirm registration with Apple Music every time at starting up. Upon completing confirmation, a blue guidance display of "Distribution details ..." on the home screen disappears, then  $\mathsf{NAVI}$ SONG is ready to operate.
- It does not support Downloaded Songs or Library Songs imported from CDs.

halfway > Running screens are displayed in a list > Swipe up Navi Song Screen to delete The operation of iPad and iPod touch is almost

\*Swipe the home screen from bottom to top

#### the same as above.

### (Reference)

\* Basic Settings for Navi Song

- > Tap iPhone "Settings"
- > Scroll to the downward
- > Tap "Navi Song" icon

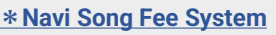

It adopts Subscription service pays a fixed amount every month (New price down is available since Jan. 1 2022)

- After one-month free trial, you can use it at US\$0.99 per month..
- There is also a value plan at US\$ 8.49 per year. Also Family Plan to cover up to 6 members is available at US\$ 1.49 per month
- · It is a rational fee system with easy steps to continue, cancel, resume matching periodical update services such as music & location information and functions
- There is a charge, but there are no advertisements or video

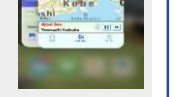

C

🔽 位置情報

🛃 Siriと検索

🚹 モバイルデータ通信

🔀 メディアとApple Music 🛛 🍼

| GReeceN                      | 6        |
|------------------------------|----------|
| *Asa-Drama ***in Yell**2020  |          |
| Sendo Kawai ya               |          |
| Misora Hibari                | 6        |
| *Asa-Drama ***in Yell**2020  | -        |
| Nagasaki no Kane             |          |
| Fujiyama Ichirou             | 6        |
| *Asa-Drama ***in Yell***2020 |          |
| Eikan ha Kimi ni kagaya      | ku       |
| Yamazaki Ikusaburo           | 6        |
| *Asa-Drama ***in Yell***2020 |          |
| Olympic March                |          |
| Mutou Hideaki                | 6        |
| *Asa-Drama ***in Yell**2020  |          |
| Furea                        |          |
| Superfly                     | 6        |
| *Asa-Drama ** Scarlet** 2019 | -        |
| Nanairo                      | S CODIO  |
| BUMP OF CHICKEN              |          |
| ∧ =                          | -26      |
| and And And                  | Hit form |
|                              |          |

P OF CHICKEN

P

|   | uispiayeu                   |              |       |
|---|-----------------------------|--------------|-------|
| • | Song list is displayed by r | newer year o | rder. |

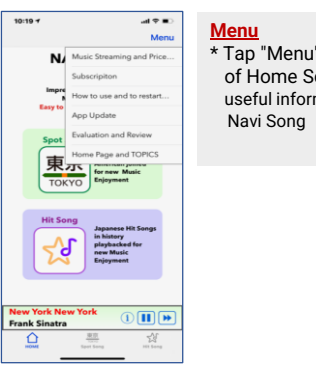

# \* Tap "Menu" at the top right of Home Screen to show useful information when using